# FELTÖLTŐ FELÜLET

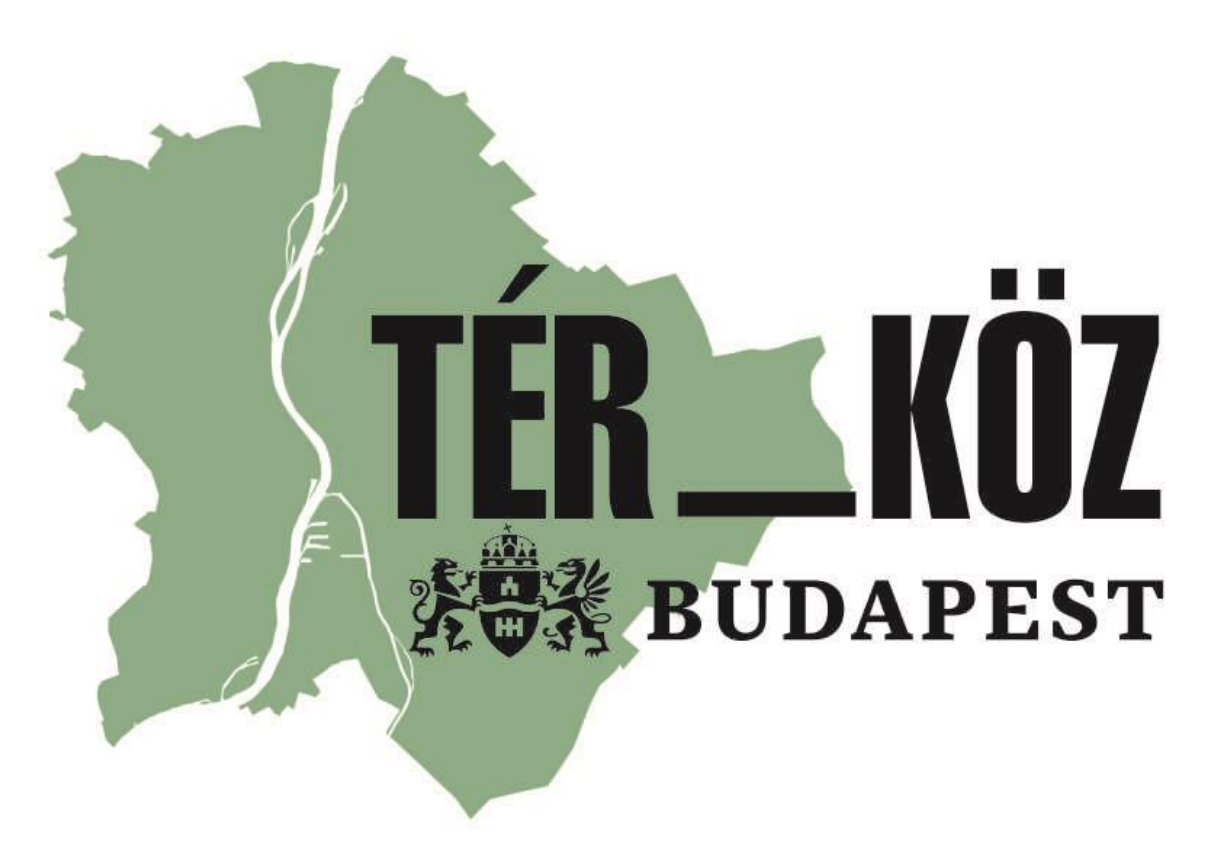

Használati segédlet

| onnecting | to zart.budapest.hu                                              |  |
|-----------|------------------------------------------------------------------|--|
|           | Felhasználónév                                                   |  |
|           | Jelszó                                                           |  |
|           | Tartomány: INFORMATIKA<br>Jegyezze meg a hitelesítő<br>adataimat |  |

A felületre az Informatikai Főosztály által generált jelszó és felhasználónév párossal lehet belépni, amit a felhasználók hivatalos email formájában kapnak meg.

Keresés: ezen a webhelyen

TÉR\_KÖZ ABRANDAREST TÉR\_KÖZ TÉR\_KÖZ

Webhely tartalma

## Negyedéves beszámoló/időközi elszámolás/Záró elszámolás

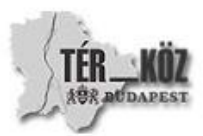

## Negyedéves beszámoló

- szöveges beszámoló űrlap (TSZ 4.8.4-A/1)
- fotódokumentáció (TSZ 4.8.4-A/2)
- sajtómegjelenések (TSZ 4.8.4-A/3)
- 1. melléklet költségátcsoportosítás esetén (TSZ 4.8.4-A/4)
- 2. melléklet ütemezésváltozás esetén (TSZ 4.8.4-A/4)

### Időközi elszámolás

- · Negyedéves beszámoló (TSZ 4.8.4-A)
- kifizetést igénylő levél (TSZ 4.8.4-B/1)
- kifizetési igény adatlap (TSZ 4.8.4-B/2)
- projektelemenkénti számlaösszesító (TSZ 4.8.4-B/3)
- számlák hitelesített másolati példányai (TSZ 4.8.4-B/4)
- ÁFA visszatérítésre való jogosultság nyilatkozat (TSZ 4.8.4-B/5)
- közbeszerzési eljárás összegzése másolati példány (TSZ 4.8.4-B/6)
- hatályos beszerzési szabályzatnak megfelelő eljárás nyilatkozat (TSZ 4.8.4-B/7)
- megbízási vagy vállalkozási szerződések hitelesített másolat (TSZ 4.8.4-B/8)
- a támogatás továbbadására vonatkozó megállapodás/szerződés hitelesített másolat (TSZ 4.8.4-B/9)
- teljesítésigazolás (TSZ 4.8.4-B/10)
- műszaki átadás-átvétel jegyzőkönyv másolat (TSZ 4.8.4-B/11)
- teljesítést alátámasztó egyéb dokumentumok (TSZ 4.8.4-B/12)

## Záróelszámolás

- Negyedéves beszámoló (TSZ 4.8.4-A)
- Időközi elszámolás (TSZ 4.8.4-B)
- indikátortáblázat (TSZ 4.8.4-C/1)
- videófilm (TSZ 4.8.4-C/2)

A bejelentkezés után ez a felület fogad.

Itt választhatjuk ki, hogy milyen típusú dokumentumot kívánunk feltölteni. A gördülékenyebb feltöltés érdekében, a Támogatási Szerződésben rögzített szükséges dokumentumokat összegyűjtöttük.

## Éves Beszámoló - a projekt lezárását követően

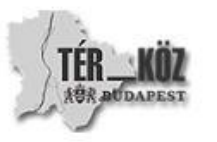

Éves beszámoló – a projekt lezárását követően

- beszámoló adatlap
- fotódokumentáció
- sajtómegjelenések

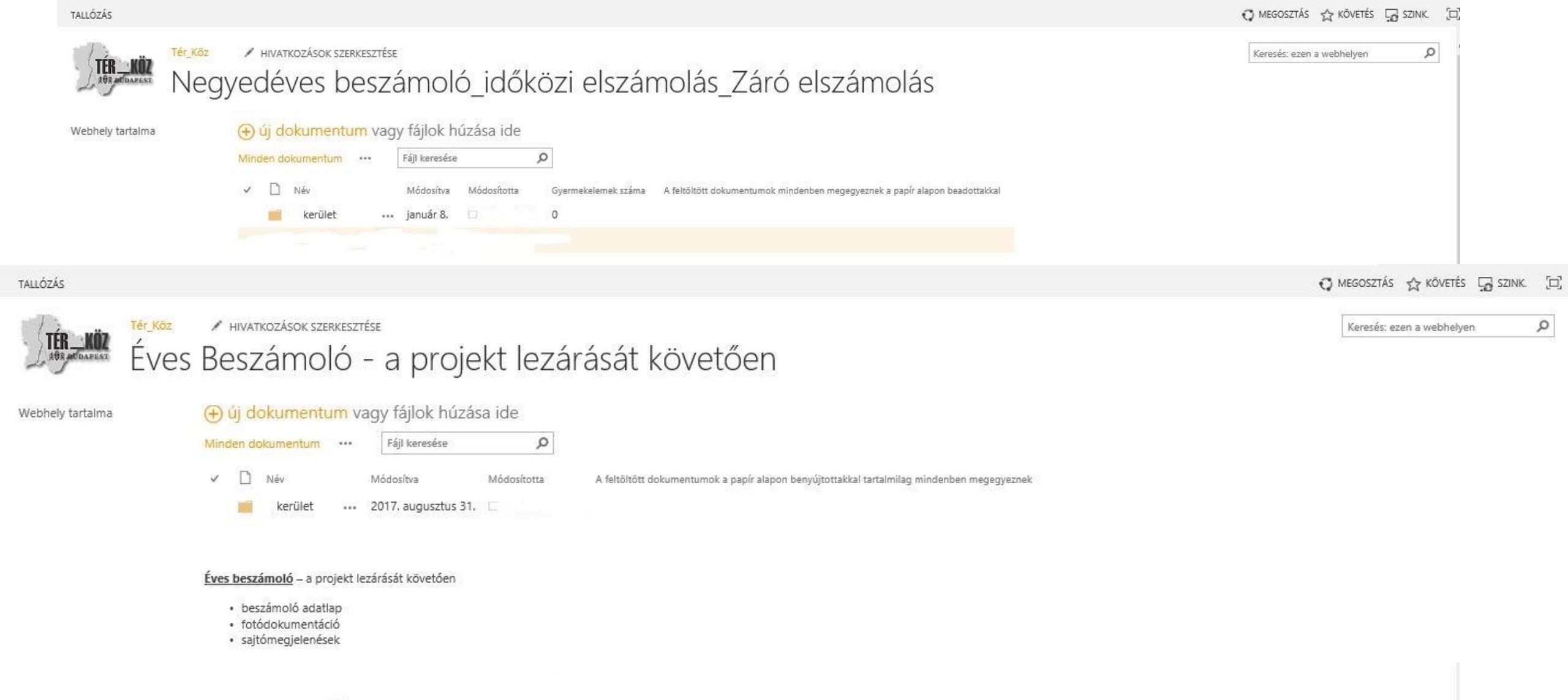

Akár a negyedéves beszámoló/időközi elszámolás/záró elszámolás lehetőséget, akár a projekt lezárását követő éves beszámoló lehetőséget választják, mindkét esetben ezzel a felülettel találkoznak.

Itt láthatják a saját kerületünk mappáját, melybe belépve tudják a dokumentumokat feltölteni.

#### Keresés: ezen a webhelyen

## Tér\_KGZ 🕜 HIVATKOZÁSOK SZERKESZTÉSE Negyedéves beszámoló\_időközi elszámolás\_Záró elszámolás 🔸 kerület 🖛

Webhely tartalma

ANR DUDAPEST

(+) új dokumentum vagy fájlok húzása ide

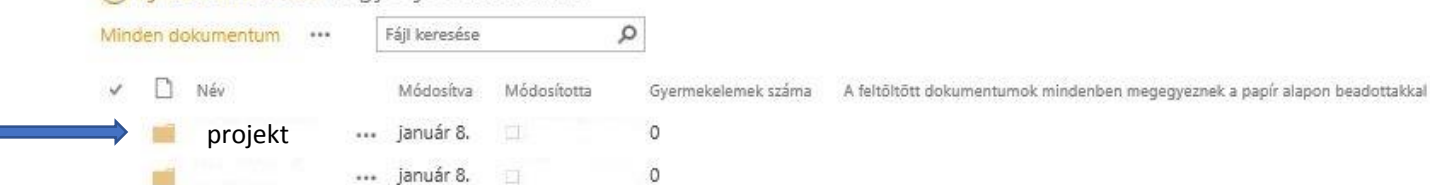

### Negyedéves beszámoló

- szöveges beszámoló úrlap (TSZ 4.8.4-A/1)
- fotódokumentáció (TSZ 4,8.4-A/2)
- sajtómegjelenések (TSZ 4.8.4-A/3)
- 1. melléklet költségátcsoportosítás esetén (TSZ 4.8.4-A/4)
- 2. melléklet ütemezésváltozás esetén (TSZ 4.8.4-A/4)

## Időközi elszámolás

- Negyedéves beszámoló (TSZ 4.8.4-A)
- kifizetést igénylő levél (TSZ 4.8.4-B/1)
- kifizetési igény adatlap (TSZ 4.8.4-B/2)
- projektelemenkénti számlaösszesítő (TSZ 4.8.4-B/3)
- számlák hitelesített másolati példányai (TSZ 4.8.4-B/4)
- ÁFA visszatérítésre való jogosultság nyilatkozat (TSZ 4.8.4-B/5)
- közbeszerzési eljárás összegzése másolati példány (TSZ 4.8.4-B/6)
- hatályos beszerzési szabályzatnak megfelelő eljárás nyilatkozat (TSZ 4.8.4-B/7)
- megbízási vagy vállalkozási szerződések hitelesített másolat (TSZ 4.8.4-B/8)
- a támogatás továbbadására vonatkozó megállapodás/szerződés hitelesített másolat (TSZ 4.8.4-B/9)
- teljesítésigazolás (TSZ 4.8.4-B/10)
- műszaki átadás-átvétel jegyzőkönyv másolat (TSZ 4.8.4-B/11)
- teljesítést alátámasztó egyéb dokumentumok (TSZ 4.8.4-B/12)

## Záróelszámolás

- Negyedéves beszámoló (TSZ 4.8.4-A)
- Időközi elszámolás (TSZ 4.8.4-B)
- indikátortáblázat (TSZ 4.8.4-C/1)
- videófilm (TSZ 4.8.4-C/2)

A kerület saját mappájába történő belépés után megjelennek a projektek mappái.

Azt a projektet válasszák ki, amelyhez a dokumentumokat feltölteni kívánják.

A fenti állapotsáv segít a tájékozódásban a mappákon belül.

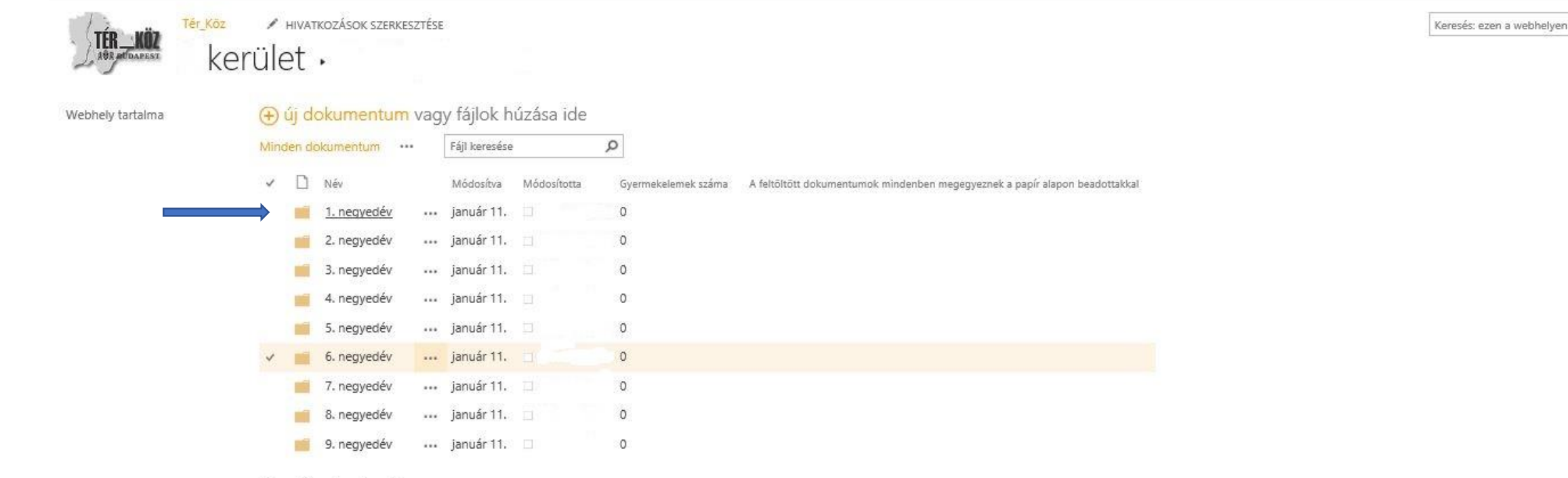

### Negyedéves beszámoló

- szöveges beszámoló úrlap (TSZ 4.8.4-A/1)
- fotódokumentáció (TSZ 4.8.4-A/2)
- sajtómegjelenések (TSZ 4.8.4-A/3)
- 1. melléklet költségátcsoportosítás esetén (TSZ 4.8.4-A/4)
- 2. melléklet ütemezésváltozás esetén (TSZ 4.8.4-A/4)

### Időközi elszámolás

- Negyedéves beszámoló (TSZ 4.8.4-A)
- kifizetést igénylő levél (TSZ 4.8.4-B/1)
- kifizetési igény adatlap (TSZ 4.8.4-B/2)
- projektelemenkénti számlaösszesítő (TSZ 4.8.4-B/3)
- számlák hitelesített másolati példányai (TSZ 4.8.4-B/4)
- ÁFA visszatérítésre való jogosultság nyilatkozat (TSZ 4.8.4-B/5)
- közbeszerzési eljárás összegzése másolati példány (TSZ 4.8.4-B/6)
- hatályos beszerzési szabályzatnak megfelelő eljárás nyilatkozat (TSZ 4.8.4-B/7)
- megbízási vagy vállalkozási szerződések hitelesített másolat (TSZ 4.8.4-B/8)
- a támogatás továbbadására vonatkozó megállapodás/szerződés hitelesített másolat (TSZ 4.8.4-B/9)
- teljesítésigazolás (TSZ 4.8.4-B/10)
- műszaki átadás-átvétel jegyzőkönyv másolat (TSZ 4.8.4-B/11)
- taliacitáct slátámscotá anváh dokumantumok (TS7 / 8 / R/12)

Válasszák ki melyik negyedévhez kívánják a dokumentumokat feltölteni.

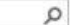

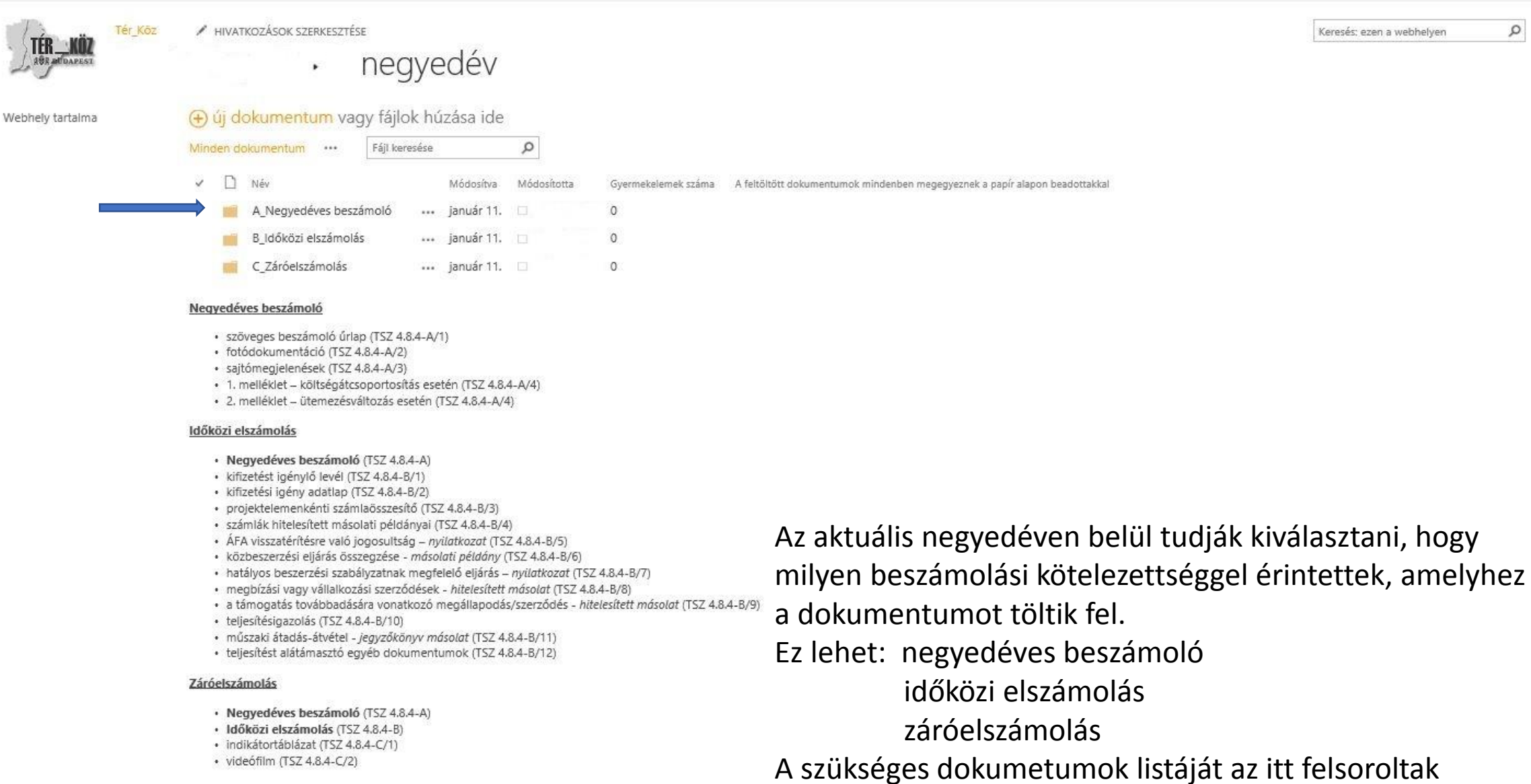

mellett a Támogatási Szerződés 4.8.4. pontjában találják

Keresés: ezen a webhelyen

# TÉr\_Köz HIVATKOZÁSOK SZERKESZTÉSE 1. negyedév · A\_Negyedéves beszámoló

| Webhely tartalma | 🕣 új dokumentum vagy fájlok húzása ide                         |        |           |             |                     |                                                                             |  |  |  |
|------------------|----------------------------------------------------------------|--------|-----------|-------------|---------------------|-----------------------------------------------------------------------------|--|--|--|
|                  | Minden dokumentum ··· Fáji keresése 🔎                          |        |           |             |                     |                                                                             |  |  |  |
|                  | ✓ □ Név                                                        | М      | /ódosítva | Módosította | Gyermekelemek száma | A feltöltött dokumentumok mindenben megegyeznek a papír alapon beadottakkal |  |  |  |
|                  | A1_szöveges beszámoló űrlap (TSZ 4.8.4-A1)                     | ··· ja | anuár 11. |             | 0                   |                                                                             |  |  |  |
|                  | A2_fotódokumentáció (TSZ 4.8.4-A2)                             | ••• ja | anuár 11. |             | 0                   |                                                                             |  |  |  |
|                  | A3_sajtómegjelenések (TSZ 4.8.4-A3)                            | ••• ja | anuár 11. |             | 0                   |                                                                             |  |  |  |
|                  | A4_1. melléklet – költségátcsoportosítás esetén (TSZ 4.8.4-A4) | ••• ja | anuár 11. |             | 0                   |                                                                             |  |  |  |
|                  | A5_2. melléklet – ütemezésváltozás esetén (TSZ 4.8.4-A4)       | ··· ja | anuár 11. | Ū.          | 0                   |                                                                             |  |  |  |

#### Negyedéves beszámoló

- szöveges beszámoló úrlap (TSZ 4.8.4-A/1)
- fotódokumentáció (TSZ 4.8.4-A/2)
- sajtómegjelenések (TSZ 4.8.4-A/3)
- 1. melléklet költségátcsoportosítás esetén (TSZ 4.8.4-A/4)
- 2. melléklet ütemezésváltozás esetén (TSZ 4.8.4-A/4)

### Időközi elszámolás

- · Negyedéves beszámoló (TSZ 4.8.4-A)
- kifizetést igénylő levél (TSZ 4.8.4-B/1)
- kifizetési igény adatlap (TSZ 4.8.4-B/2)
- projektelemenkénti számlaösszesítő (TSZ 4.8.4-B/3)
- számlák hitelesített másolati példányai (TSZ 4.8.4-B/4)
- ÁFA visszatérítésre való jogosultság nyilatkozat (TSZ 4.8.4-B/5)
- közbeszerzési eljárás összegzése másolati példány (TSZ 4.8.4-B/6)
- hatályos beszerzési szabályzatnak megfelelő eljárás nyilatkozat (TSZ 4.8.4-B/7)
- megbízási vagy vállalkozási szerződések hitelesített másolat (TSZ 4.8.4–B/8)
- a támogatás továbbadására vonatkozó megállapodás/szerződés hitelesített másolat (TSZ 4.8.4-B/9)
- teljesítésigazolás (TSZ 4.8.4–B/10)
- műszaki átadás-átvétel jegyzőkönyv másolat (TSZ 4.8.4-B/11)
- teljesítést alátámasztó egyéb dokumentumok (TSZ 4.8.4-B/12)

## Záróelszámolás

- Negyedéves beszámoló (TSZ 4.8.4-A)
- Időközi elszámolás (TSZ 4.8.4-B)
- indikátortáblázat (TSZ 4.8.4-C/1)

A negyedéves beszámolón belül ki tudjuk választani a Támogatási Szerződésben rögzített dokumentum Típusát, amely feltöltésre kerül.

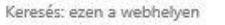

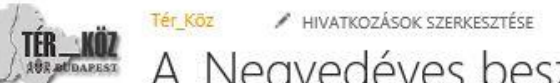

## A\_Negyedéves beszámoló · A1\_szöveges beszámoló űrlap (TSZ 4.8.4-A1)

Webhely tartalma

🕀 új dokumentum vagy fájlok húzása ide

Minden dokumentum ··· Fájl keresése 🔎

🗸 🗋 Név Módosítva Módosította Gyermekelemek száma A feltöltött dokumentumok mindenben megegyeznek a papír alapon beadottakkal

A(z) "Minden dokumentum" nézetben nincsenek fájlok.

### Negyedéves beszámoló

- szöveges beszámoló úrlap (TSZ 4.8.4-A/1)
- fotódokumentáció (TSZ 4.8.4-A/2)
- sajtómegjelenések (TSZ 4.8.4-A/3)
- 1. melléklet költségátcsoportosítás esetén (TSZ 4.8.4-A/4)
- 2. melléklet ütemezésváltozás esetén (TSZ 4.8.4-A/4)

### Időközi elszámolás

- · Negyedéves beszámoló (TSZ 4.8.4-A)
- kifizetést igénylő levél (TSZ 4.8.4-B/1)
- kifizetési igény adatlap (TSZ 4.8.4-B/2)
- projektelemenkénti számlaösszesítő (TSZ 4.8.4-B/3)
- számlák hitelesített másolati példányai (TSZ 4.8.4-B/4)
- ÁFA visszatérítésre való jogosultság nyilatkozat (TSZ 4.8.4-B/5)
- közbeszerzési eljárás összegzése másolati példány (TSZ 4.8.4-B/6)
- hatályos beszerzési szabályzatnak megfelelő eljárás nyilatkozat (TSZ 4.8.4-B/7)
- megbízási vagy vállalkozási szerződések hitelesített másolat (TSZ 4.8.4-B/8)
- a támogatás továbbadására vonatkozó megállapodás/szerződés hitelesített másolat (TSZ 4.8.4-B/9)
- teljesítésigazolás (TSZ 4.8.4-B/10)
- műszaki átadás-átvétel jegyzőkönyv másolat (TSZ 4.8.4-B/11)
- teljesítést alátámasztó egyéb dokumentumok (TSZ 4.8.4-B/12)

## Záróelszámolás

- · Negyedéves beszámoló (TSZ 4.8.4-A)
- Időközi elszámolás (TSZ 4.8.4-B)
- indikátortáblázat (TSZ 4.8.4–C/1)
- videófilm (TSZ 4.8.4-C/2)

A kiválasztott dokumentumtípusra kattintva az alábbi felülettel találkozunk.

Itt az új dokumentumra kattintva tudjuk a fájlt behívni.

0

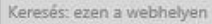

## HIVATKOZÁSOK SZERKESZTÉSE

## A\_Negyedéves beszámoló · A1\_szöveges beszámoló űrlap (TSZ 4.8.4-A1)

Webhely tartalma

Minden dokumentum ••• Fáji keresése

Név Módosítva Módosította Gyermekelemek száma A feltöltött dokumentumok mindenben megegyeznek a papír alapon beadottakkal
 A(z) "Minden dokumentum" nézetben nincsenek fájlok.

Q

| egyedéves beszámoló                                                                                                    | Dokumentum hozzáadá | sa                                               |              | ×       |
|----------------------------------------------------------------------------------------------------|---------------------|--------------------------------------------------|--------------|---------|
| <ul> <li>szöveges beszámoló úrlap (TSZ 4.8.4-A/1)</li> <li>fotódokumentáció (TSZ 4.8.4-A/2)</li> <li>sajtómegjelenések (TSZ 4.8.4-A/3)</li> <li>1. melléklet – költségátcsoportosítás esetén (TSZ 4.8</li> </ul>   | Fájl kiválasztása   | Pájlok feltőltése a Windows Intéző használatával | Tal          | lózás   |
| tőközi elszámolás                                                                                                    |                     | Letezo tajiok telulirasa                         |              |         |
| <ul> <li>Negyedéves beszámoló (TSZ 4.8.4-A)</li> <li>kifizetést igénylő levél (TSZ 4.8.4-B/1)</li> <li>kifizetési igény adatlap (TSZ 4.8.4-B/2)</li> <li>projektelemenkénti számlaösszesító (TSZ 4.8.4-</li> </ul> | Célmappa            | /1. negyedév/A_N4                                | Vlappa kivál | asztása |
| <ul> <li>számlák hitelesített másolati példányai (TSZ 4.8.</li> <li>ÁFA visszatérítésre való jogosultság – nyilatkozt</li> <li>közbeszerzési eljárás összegzése - másolati pélt</li> </ul>                         |                     |                                                  | ок           | Mégse   |

- a támogatás továbbadására vonatkozó megállapodás/szerződés hitelesített másolat (TSZ 4.8.4-B/9)
- teljesítésigazolás (TSZ 4.8.4-B/10)
- műszaki átadás-átvétel jegyzőkönyv másolat (TSZ 4.8.4-B/11)
- teljesítést alátámasztó egyéb dokumentumok (TSZ 4.8.4-B/12)

### Záróelszámolás

- Negyedéves beszámoló (TSZ 4.8.4-A)
- Időközi elszámolás (TSZ 4.8.4-B)
- indikátortáblázat (TSZ 4.8.4–C/1)
- videófilm (TSZ 4.8.4-C/2)

A fájl behívásánál a klasszikus intéző ablak nyílik meg, amelyen a tallózás gombra kattintva tudják megnyitni saját számítógépük intéző ablakát. A célmappa kiválasztása automatikusan történik, nem szükséges manuálisan módosítani.

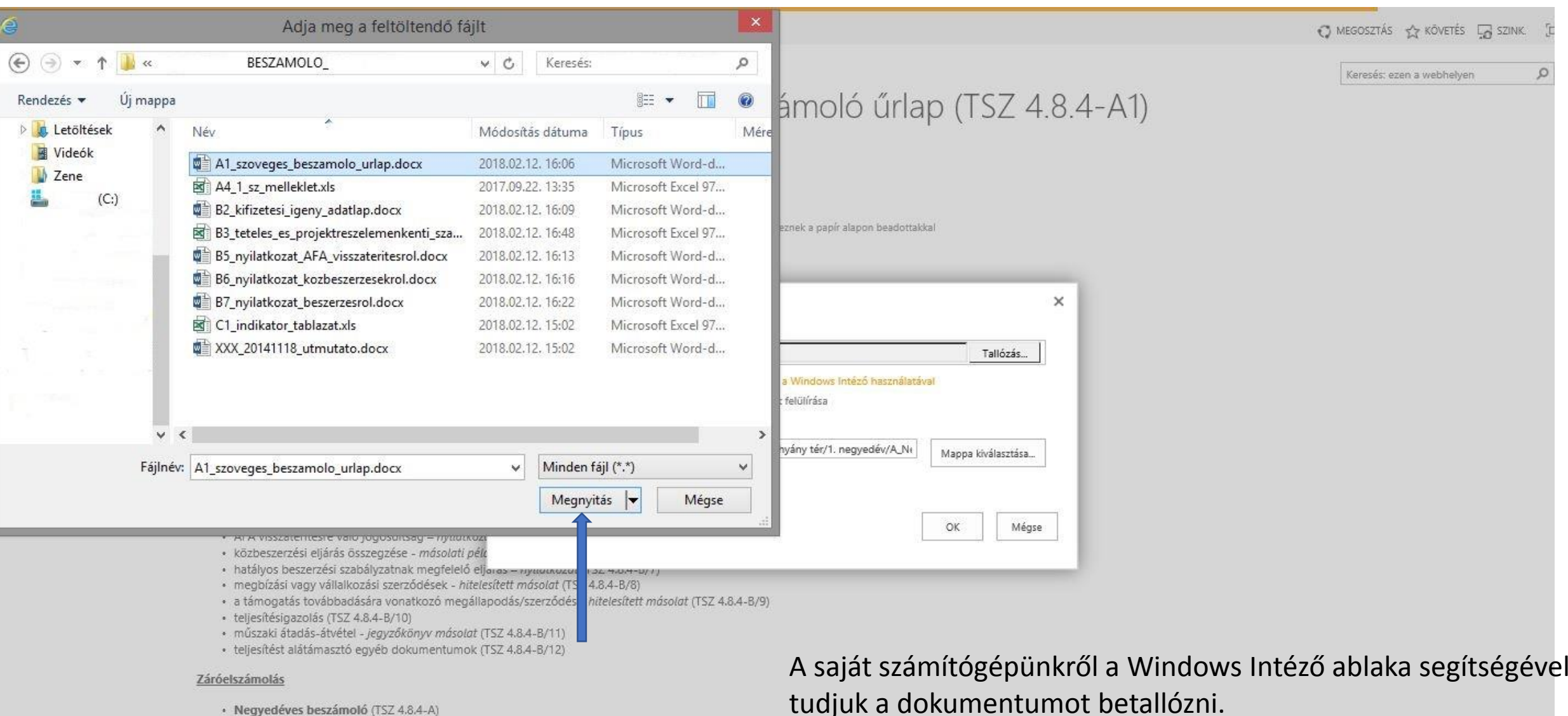

- Időközi elszámolás (TSZ 4.8.4-B)
- indikátortáblázat (TSZ 4.8.4-C/1)
- videófilm (TSZ 4.8.4-C/2)

A saját számítógépünkről a Windows Intéző ablaka segítségével tudjuk a dokumentumot betallózni. Feltölteni a megnyitás gombbal tudják. A rendszer egyszerre csak egy dokumentum feltöltését támogatja.

Keresés: ezen a webhelyen

Tér\_Köz / HIVATKOZÁSOK SZERKESZTÉSE

(A) úi dokumentum vagy fáilok húzása ide

## A\_Negyedéves beszámoló · A1\_szöveges beszámoló űrlap (TSZ 4.8.4-A1)

| Negyedéves beszámoló                                                                                                    | Dokumentum hoz       | záadása                                                                        |
|----------------------------------------------------------------------------------------------------|----------------------|--------------------------------------------------------------------------------|
| <ul> <li>szöveges beszámoló űrlap (TSZ 4.8.4-A/1)</li> <li>fotódokumentáció (TSZ 4.8.4-A/2)</li> <li>sajtómegjelenések (TSZ 4.8.4-A/3)</li> </ul>                                                                | Fájl kiválasztása    | BESZAMOLOTa                                                                    |
| <ul> <li>1. melléklet – költségátcsoportosítás esetén</li> <li>2. melléklet – ütemezésváltozás esetén (TSZ)</li> </ul>                                                                                           | (TS<br>4.8           | Fájlok feltöltése a Windows Intéző használatával<br>V Létező fájlok felülírása |
| <ul> <li>Negyedéves beszámoló (TSZ 4.8.4-A)</li> <li>kifizetést igénylő levél (TSZ 4.8.4-B/1)</li> <li>kifizetési igény adatlap (TSZ 4.8.4-B/2)</li> <li>projektelemenkénti számlaösszesító (TSZ 4.4)</li> </ul> | Célmappa             | kerület/ /1. negyedév/A_Ni Mappa kivá                                          |
| <ul> <li>számlák hitelesített másolati példányai (TSZ</li> <li>ÁFA visszatérítésre való jogosultság – nyilat</li> <li>közbeszerzési eljárás összegzése - másolati</li> </ul>                                     | 4.8.<br>kozu<br>péli | ок                                                                             |

- Negyedéves beszámoló (TSZ 4.8.4-A)
- Időközi elszámolás (TSZ 4.8.4-B)
- indikátortáblázat (TSZ 4.8.4-C/1)
- videófilm (TSZ 4.8.4-C/2)

A megfelelő dokumentum betallózása után az OK gomb megnyomásával fog feltöltésre kerülni a fájl.

Webhely tartalma

#### FPH Extranet

TALLÓZÁS

Q

Keresés: ezen a webhelyen

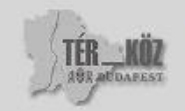

## HIVATKOZÁSOK SZERKESZTÉSE

## A\_Negyedéves beszámoló · A1\_szöveges beszámoló űrlap (TSZ 4.8.4-A1)

Webhely tartalma

(+) új dokumentum vagy fájlok húzása ide

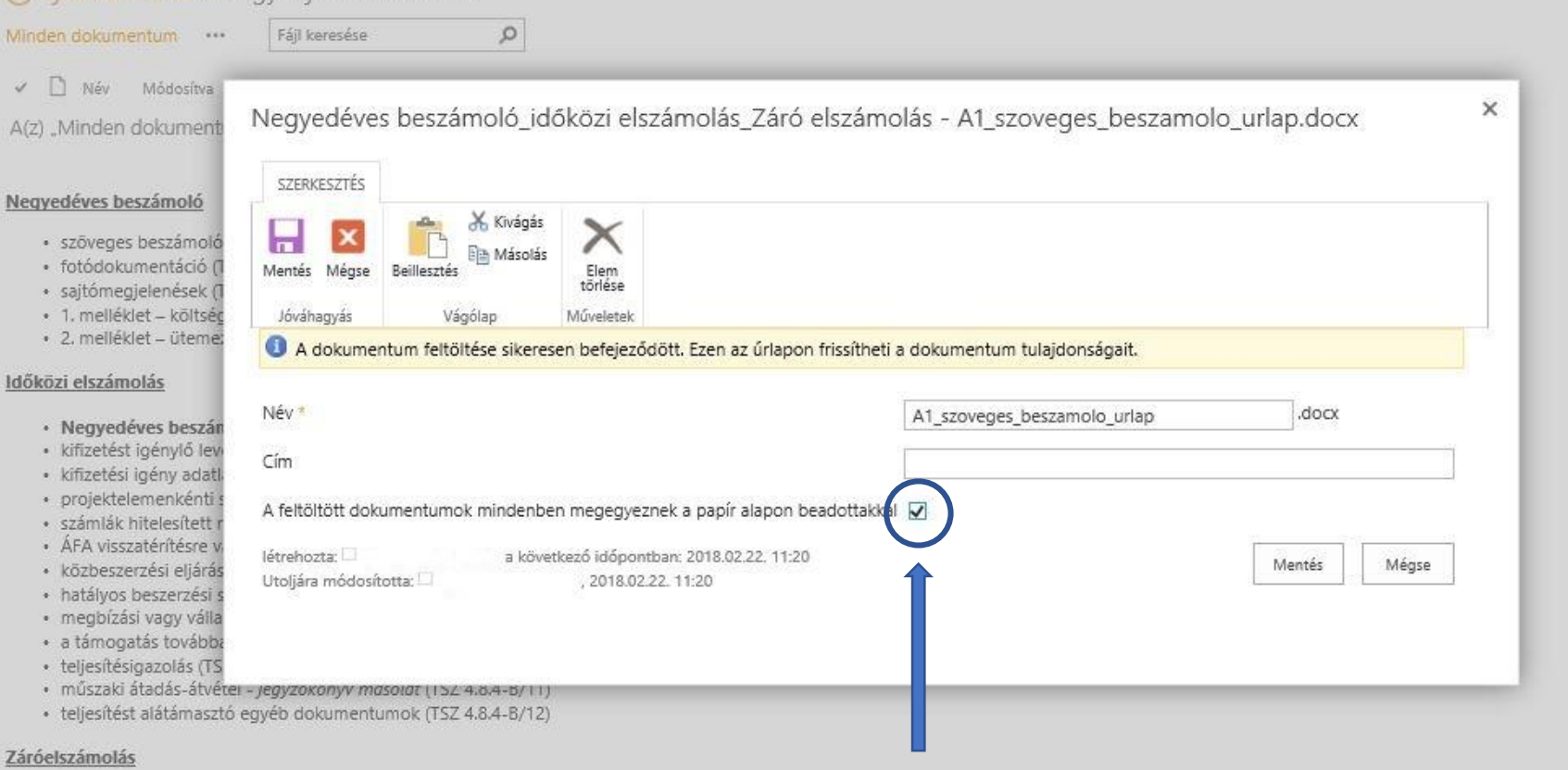

- Negyedéves beszámoló (TSZ 4.8.4-A)
- Időközi elszámolás (TSZ 4.8.4-B)
- indikátortáblázat (TSZ 4.8.4-C/1)
- · videófilm (TSZ 4.8.4-C/2)

Sikeres feltöltés esetén az alábbi felülettel találkoznak.

A dokumentum véglegesítését a jelölőnégyzetben bepipálása után tudják csak elvégezni.

Ezután a mentés gombra kattintva véglegesítésre kerül a dokumentum.

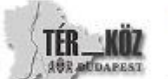

Tér Köz

TALLÓZÁS

## HIVATKOZÁSOK SZERKESZTÉSE

## A\_Negyedéves beszámoló · A1\_szöveges beszámoló űrlap (TSZ 4.8.4-A1)

Webhely tartalma

## 🕀 új dokumentum vagy fájlok húzása ide

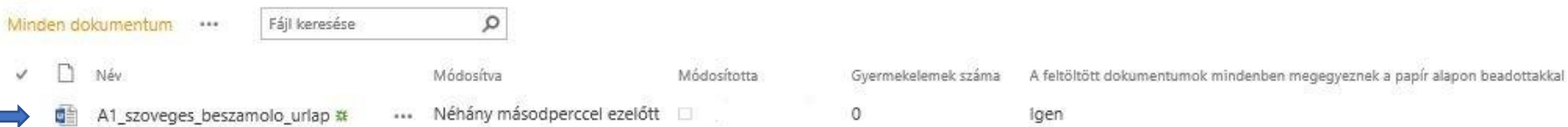

## Negyedéves beszámoló

- szöveges beszámoló úrlap (TSZ 4.8.4-A/1)
- fotódokumentáció (TSZ 4.8.4-A/2)
- sajtómegjelenések (TSZ 4.8.4-A/3)
- 1. melléklet költségátcsoportosítás esetén (TSZ 4.8.4–A/4)
- 2. melléklet ütemezésváltozás esetén (TSZ 4.8.4-A/4)

## Időközi elszámolás

- · Negyedéves beszámoló (TSZ 4.8.4-A)
- kifizetést igénylő levél (TSZ 4.8.4-B/1)
- kifizetési igény adatlap (TSZ 4.8.4-B/2)
- projektelemenkénti számlaösszesítő (TSZ 4.8.4-B/3)
- számlák hitelesített másolati példányai (TSZ 4.8.4-B/4)
- ÁFA visszatérítésre való jogosultság nyilatkozat (TSZ 4.8.4-B/5)
- közbeszerzési eljárás összegzése másolati példány (TSZ 4.8.4-B/6)
- hatályos beszerzési szabályzatnak megfelelő eljárás nyilatkozat (TSZ 4.8.4-B/7)
- megbízási vagy vállalkozási szerződések hitelesített másolat (TSZ 4.8.4-B/8)
- a támogatás továbbadására vonatkozó megállapodás/szerződés hitelesített másolat (TSZ 4.8.4-B/9)
- teljesítésigazolás (TSZ 4.8.4-B/10)
- műszaki átadás-átvétel jegyzőkönyv másolat (TSZ 4.8.4-B/11)
- teljesítést alátámasztó egyéb dokumentumok (TSZ 4.8.4-B/12)

## Záróelszámolás

- Negyedéves beszámoló (TSZ 4.8.4-A)
- Időközi elszámolás (TSZ 4.8.4-B)
- indikátortáblázat (TSZ 4.8.4-C/1)
- videófilm (TSZ 4.8.4-C/2)

## A sikeres véglegesítés után a dokumentum feltöltésre kerül.

#### Keresés: ezen a webhelyen

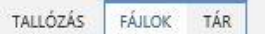

Webhely tart

## Tér Köz / HIVATKOZÁSOK SZERKESZTÉSE

#### Keresés: ezen a webhelyen

2

## A\_Negyedéves beszámoló · A1\_szöveges beszámoló űrlap (TSZ 4.8.4-A1)

| alma | ⊕ új dokumentum vagy fájlok húzása ide<br>Minden dokumentum ···· Fájl keresése                                                                                                    | A1_szoveg                                                    | ges_beszamolo_url ×                                               |            |                                                                                     |
|------|----------------------------------------------------------------------------------------------------|--------------------------------------------------------------|-------------------------------------------------------------------|------------|-------------------------------------------------------------------------------------|
|      | Név     A1_szoveges_beszamolo_urlap **                                                                                                    |                                                              |                                                                   | emek száma | A feltöltött dokumentumok mindenben megegyeznek a papír alapon beadottakkal<br>Igen |
|      | Negyedéves beszámoló<br>• szöveges beszámoló úrlap (TSZ 4.8.4–A/1)                                                                                                    |                                                              | udapest.hu/terkoz/Negyedves9                                      |            |                                                                                     |
|      | <ul> <li>fotódokumentáció (TSZ 4.8.4-A/2)</li> <li>sajtómegjelenések (TSZ 4.8.4-A/3)</li> <li>1. melléklet – költségátcsoportosítás esetén (TSZ 4. <sup>N</sup></li> <li>2. melléklet – ütemezésváltozás esetén (TSZ 4.8.4-A</li> </ul>                                                                                                    | MEGNYITÁS<br>CÖVETÉS                                         | MEGOSZTÁS                                                         |            |                                                                                     |
|      | Időközi elszámolás                                                                                                    |                                                              | Tulajdonságok megtekintése<br>Tulajdonságok szerkesztése          |            |                                                                                     |
|      | <ul> <li>kifizetést igénylő levél (TSZ 4.8.4-B/1)</li> <li>kifizetési igény adatlap (TSZ 4.8.4-B/2)</li> </ul>                                                                                                    |                                                              | Kivétel                                                           |            |                                                                                     |
|      | <ul> <li>projektelemenkénti számlaösszesítő (TSZ 4.8.4–B/3)</li> <li>számlák hitelesített másolati példányai (TSZ 4.8.4–B/4)</li> <li>ÁFA visszatérítésre való jogosultság – nyilatkozat (TSZ 4.</li> <li>közbeszerzési eljárás összegzése - másolati példány (TSZ</li> <li>hatályos beszerzési szabályzatnak megfelelő eljárás – ny</li> <li>megbízási vagy vállalkozási szerződések - hitelesített má</li> </ul> | .8.4-8/5)<br>Z 4.8.4-8/6)<br>rilatkozat (TS<br>ísolat (TSZ 4 | Megfelelőségi információk<br>Munkafolyamatok<br>Másolat letöltése |            |                                                                                     |
|      | <ul> <li>a támogatás továbbadására vonatkozó megállapodás/szerző</li> <li>teljesítésigazolás (TSZ 4.8.4-B/10)</li> <li>műszaki átadás-átvétel - <i>jegyzőkönyv másolat</i> (TSZ 4.8.4-B/1)</li> <li>teljesítést alátámasztó egyéb dokumentumok (TSZ 4.8.4-B/1)</li> </ul>                                                                                                    |                                                              | Résztvevők<br>Törlés                                              |            |                                                                                     |
|      | Záróelszámolás                                                                                                    |                                                              |                                                                   |            |                                                                                     |

- 1970 1821 17 1828 17
- Negyedéves beszámoló (TSZ 4.8.4-A)
- Időközi elszámolás (TSZ 4.8.4-B)
- indikátortáblázat (TSZ 4.8.4-C/1)
- videófilm (TSZ 4.8.4-C/2)

Amennyiben téves dokumentumot töltöttek fel a feltöltött fájl melletti pontsorra kattintva tudják a menüt előhozni. Itt a törlés lehetőségre kattintva tudják a dokumentumot törölni és helyette új fájlt felölteni.

Q

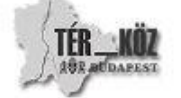

Tér\_Köz

## HIVATKOZÁSOK SZERKESZTÉSE

## A\_Negyedéves beszámoló · A2\_fotódokumentáció (TSZ 4.8.4-A2)

Webhely tartalma

## (+) új dokumentum vagy fájlok húzása ide

Minden dokumentum ···· Fájl keresése

🖌 🗋 Név Módosítva Módosította Gyermekelemek száma A feltöltött dokumenturnok mindenben megegyeznek a papír alapon beadottakkal

Q

A(z) "Minden dokumentum" nézetben nincsenek fájlok.

### Negyedéves beszámoló

- szöveges beszámoló űrlap (TSZ 4.8.4-A/1)
- fotódokumentáció (TSZ 4.8.4-A/2)
- sajtómegjelenések (TSZ 4.8.4-A/3)
- 1. melléklet költségátcsoportosítás esetén (TSZ 4.8.4-A/4)
- 2. melléklet ütemezésváltozás esetén (TSZ 4.8.4-A/4)

### Időközi elszámolás

- · Negyedéves beszámoló (TSZ 4.8.4-A)
- kifizetést igénylő levél (TSZ 4.8.4-B/1)
- kifizetési igény adatlap (TSZ 4.8.4-B/2)
- projektelemenkénti számlaösszesítő (TSZ 4.8.4-B/3)
- számlák hitelesített másolati példányai (TSZ 4.8.4-B/4)
- ÁFA visszatérítésre való jogosultság nyilatkozat (TSZ 4.8.4-B/5)
- közbeszerzési eljárás összegzése másolati példány (TSZ 4.8.4-B/6)
- hatályos beszerzési szabályzatnak megfelelő eljárás nyilatkozat (TSZ 4.8.4-B/7)
- megbízási vagy vállalkozási szerződések hitelesített másolat (TSZ 4.8.4-B/8)
- a támogatás továbbadására vonatkozó megállapodás/szerződés hitelesített másolat (TSZ 4.8.4-B/9)
- teljesítésigazolás (TSZ 4.8.4-B/10)
- műszaki átadás-átvétel jegyzőkönyv másolat (TSZ 4.8.4-B/11)
- teljesítést alátámasztó egyéb dokumentumok (TSZ 4.8.4-B/12)

## Záróelszámolás

- Negyedéves beszámoló (TSZ 4.8.4-A)
- Időközi elszámolás (TSZ 4.8.4-B)
- indikátortáblázat (TSZ 4.8.4-C/1)
- videófilm (TSZ 4.8.4-C/2)

Fotódokumentáció feltöltése esetén a már ismertetett módon kell eljárni. A rendszer elsősorban jpg és png fájlformátumú képeket

támogat.

0

Keresés: ezen a webhelyen

## Kőz 🛛 🖌 HIVATKOZÁSOK SZERKESZTÉSE

## A\_Negyedéves beszámoló · A2\_fotódokumentáció (TSZ 4.8.4-A2)

Webhely tartalma

(+) új dokumentum vagy fájlok húzása ide

Minden dokumentum ···· Fájl keresése

🖌 🗋 Név Módosítva Módosította Gyermekelemek száma A feltöltött dokumentumok mindenben megegyeznek a papír alapon beadottakkal

0

A(z) "Minden dokumentum" nézetben nincsenek fájlok.

| Fájl kiválasztása | Pájlok feltöltése a Windows Intézó használatával  | Tallózás                                                                                                    |
|-------------------|---------------------------------------------------|----------------------------------------------------------------------------------------------------|
|                   |                                                   |                                                                                                    |
| Célmappa          | 1. negyedév/A_N≀ Mappa k                          | wálasztása                                                                                                    |
|                   | Dokumentum hozzá<br>Fájl kiválasztása<br>Célmappa | Dokumentum hozzáadása<br>Fájl kiválasztása<br>Pájlok feltöltése a Windows Intézó használatával<br>☑ Létező fájlok felülírása<br>Célmappa 1. negyedév/A_Nt Mappa k |

- a támogatás továbbadására vonatkozó megállapodás/szerződés hitelesített másolat (TSZ 4.8.4-B/9)
- teljesítésigazolás (TSZ 4.8.4-B/10)

műszaki átadás-átvétel - jegyzőkönyv másolat (TSZ 4.8.4-B/11)

teljesítést alátámasztó egyéb dokumentumok (TSZ 4.8.4-B/12)

### Záróelszámolás

- · Negyedéves beszámoló (TSZ 4.8.4-A)
- Időközi elszámolás (TSZ 4.8.4-B)
- indikátortáblázat (TSZ 4.8.4–C/1)
- videófilm (TSZ 4.8.4-C/2)

A fájl behívásánál a klasszikus intéző ablak nyílik meg, amelyen a tallózás gombra kattintva tudják megnyitni saját számítógépük intéző ablakát. A célmappa kiválasztása automatikusan történik, nem szükséges manuálisan módosítani.

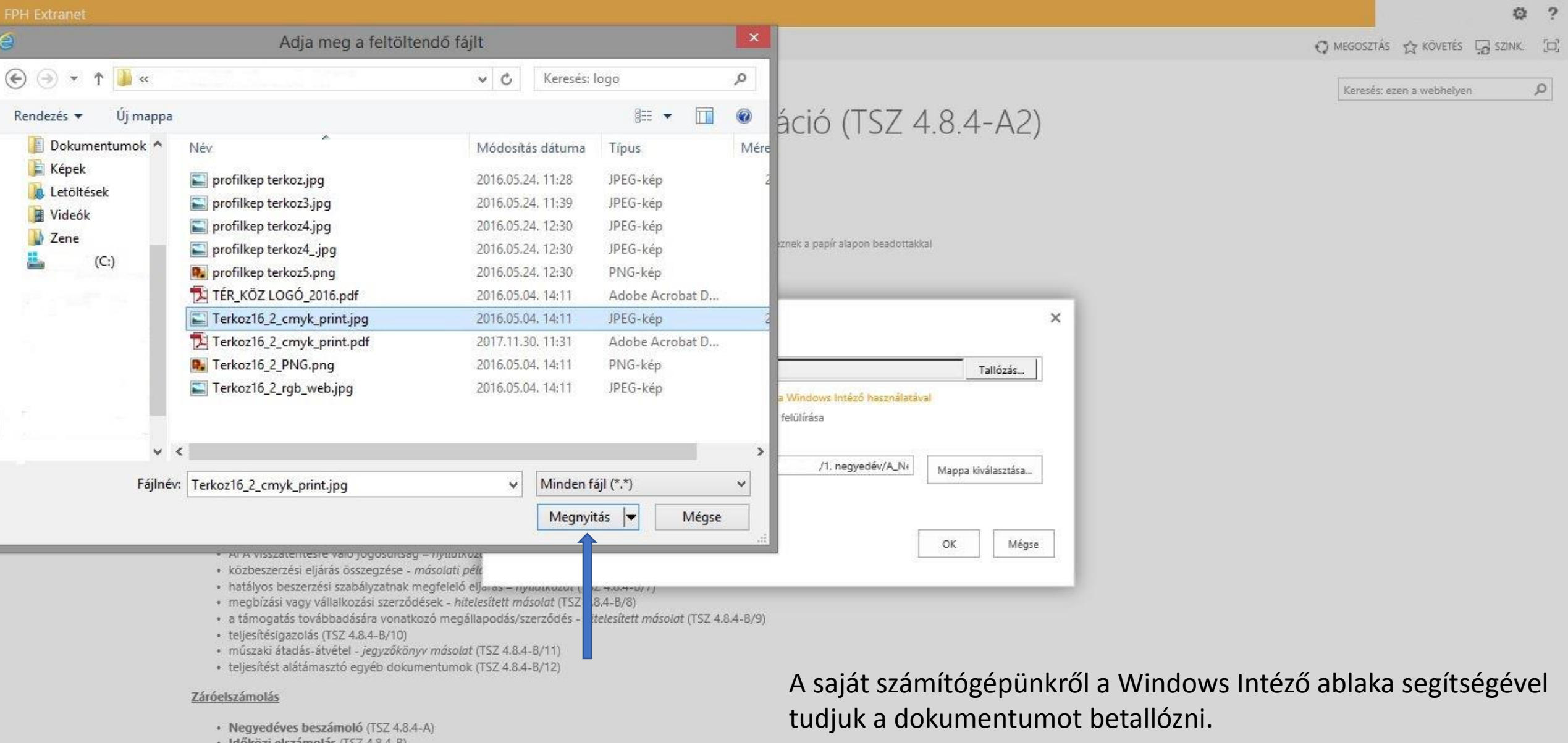

- Időközi elszámolás (TSZ 4.8.4-B)
- indikátortáblázat (TSZ 4.8.4-C/1)
- videófilm (TSZ 4.8.4-C/2)

tudjuk a dokumentumot betallózni. Feltölteni a megnyitás gombbal tudják. A rendszer egyszerre csak egy dokumentum feltöltését támogatja.

9

TALLÓZÁS

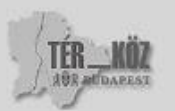

## HIVATKOZÁSOK SZERKESZTÉSE

A\_Negyedéves beszámoló · A2\_fotódokumentáció (TSZ 4.8.4-A2)

Webhely tartalma

🕀 új dokumentum vagy fájlok húzása ide

|                                                                                         |                                                                                                    | iszamolas - Terközlő_2_cmyk_print.jpg    |
|-----------------------------------------------------------------------------------------|----------------------------------------------------------------------------------------------------|------------------------------------------|
| éves beszámoló                                                                          | SZERKESZTÉS                                                                                            |                                          |
| zöveges beszámoló<br>otódokumentáció (1<br>ajtómegjelenések (1<br>. melléklet – költséc | Mentés Mégse Beillesztés Másolás Elem<br>Jóváhagyás Vágólap Múveletek                                  |                                          |
| . melléklet – üteme                                                                     | A dokumentum feltöltése sikeresen befejeződött. Ezen az úrlapon                                        | frissítheti a dokumentum tulajdonságait. |
| <u>elszámolás</u><br>legyedéves beszár                                                  | Név *                                                                                                  | Terkoz16_2_cmyk_print .jpg               |
| ifizetést igénylő levi<br>ifizetési igény adatli<br>rojektelemenkénti s                 | Cím<br>A feltöltött dokumentumok mindenben megegveznek a papír alapon be                               | adottakku                                |
| ámlák hitelesített r<br>FA visszatérítésre v<br>özbeszerzési eljárás                    | létrehozta: I a következő időpontban: 2018.02.22. 16:20<br>Utoljára módosította: I , 2018.02.22. 16:20 | Mentés Mégse                             |

### Záróelszámolás

- · Negyedéves beszámoló (TSZ 4.8.4-A)
- Időközi elszámolás (TSZ 4.8.4-B)
- indikátortáblázat (TSZ 4.8.4-C/1)
- videófilm (TSZ 4.8.4-C/2)

Sikeres feltöltés esetén az alábbi felülettel találkoznak.

A dokumentum véglegesítését a jelölőnégyzetben bepipálása után tudják csak elvégezni.

Ezután a mentés gombra kattintva véglegesítésre kerül a dokumentum.

Q

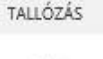

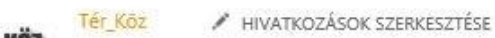

## A\_Negyedéves beszámoló · A2\_fotódokumentáció (TSZ 4.8.4-A2)

| Nebhe | ely t | arta | Ima |
|-------|-------|------|-----|
|       |       |      |     |

Minden dokumentum ···· Fájl keresése 🔎

🗸 🗋 Név Módosítva Módosította Gyermekelemek száma A feltöltött dokumentumok mindenben megegyeznek a papír alapon beadottakkal

🔚 Terkoz16\_2\_cmyk\_print 🗱 🚥 Néhány másodperccel ezelőtt 🗆 0 lgen

## Negyedéves beszámoló

- szöveges beszámoló úrlap (TSZ 4.8.4-A/1)
- fotódokumentáció (TSZ 4.8.4-A/2)
- sajtómegjelenések (TSZ 4.8,4-A/3)
- 1. melléklet költségátcsoportosítás esetén (TSZ 4.8.4-A/4)
- 2. melléklet ütemezésváltozás esetén (TSZ 4.8.4-A/4)

## Időközi elszámolás

- Negyedéves beszámoló (TSZ 4.8.4-A)
- kifizetést igénylő levél (TSZ 4.8.4-B/1)
- kifizetési igény adatlap (TSZ 4.8.4-B/2)
- projektelemenkénti számlaösszesítő (TSZ 4.8.4-B/3)
- számlák hitelesített másolati példányai (TSZ 4.8.4-B/4)
- ÁFA visszatérítésre való jogosultság nyilatkozat (TSZ 4.8.4-B/5)
- közbeszerzési eljárás összegzése másolati példány (TSZ 4.8.4-B/6)
- hatályos beszerzési szabályzatnak megfelelő eljárás nyilatkozat (TSZ 4.8.4-B/7)
- megbízási vagy vállalkozási szerződések hitelesített másolat (TSZ 4.8.4-B/8)
- a támogatás továbbadására vonatkozó megállapodás/szerződés hitelesített másolat (TSZ 4.8.4-B/9)
- teljesítésigazolás (TSZ 4.8.4-B/10)
- műszaki átadás-átvétel jegyzőkönyv másolat (TSZ 4.8.4-B/11)
- teljesítést alátámasztó egyéb dokumentumok (TSZ 4.8.4-B/12)

## Záróelszámolás

- Negyedéves beszámoló (TSZ 4.8.4-A)
- Időközi elszámolás (TSZ 4.8.4-B)
- indikátortáblázat (TSZ 4.8.4-C/1)
- videófilm (TSZ 4.8.4-C/2)

## A sikeres véglegesítés után a dokumentum feltöltésre kerül.

Q

TALLÓZÁS

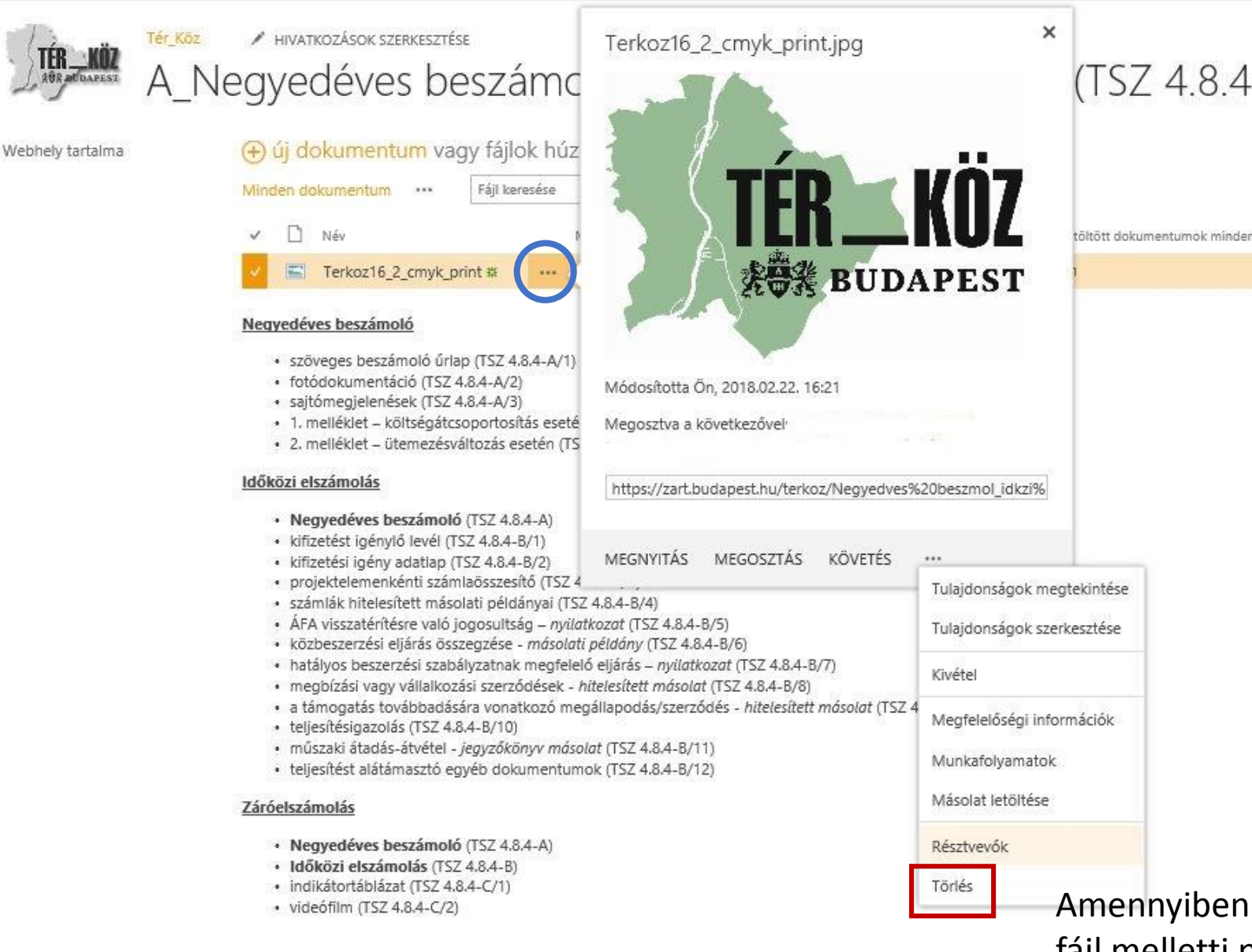

(TSZ 4.8.4-A2)

öltött dokumentumok mindenben megegyeznek a papir alapon beadottakkal

Amennyiben téves dokumentumot töltöttek fel a feltöltött fájl melletti pontsorra kattintva tudják a menüt előhozni. Itt a törlés lehetőségre kattintva tudják a dokumentumot törölni és helyette új fájlt felölteni.

# Sikeres feltöltést, jó munkát kíván a TÉR\_KÖZ csapata!

Amennyiben problémája adódik az oldal használat közben, kérem az alábbi elérhetőségeken jelezze:

ter koz@budapest.hu

06/1 327 1374